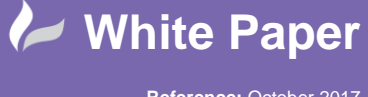

Reference: October 2017 Guide by Mark Lavers Page 1 of 3

## **Using Sophos Enterprise Web Control Feature**

To Enable the Web Control feature, open the Sophos Enterprise Console:

Expand the Web Control Policy.

| Sophos Enterprise Console                     |                              |                         |                      |                  | _ <b>D</b> ×                         |                     |                     |
|-----------------------------------------------|------------------------------|-------------------------|----------------------|------------------|--------------------------------------|---------------------|---------------------|
| File Edit View Actions Groups Policies Events | Subscriptions Tools Help     |                         |                      |                  |                                      |                     |                     |
| Discover computerr                            | View/Edit policy             | t 🙆 Undate manag        |                      |                  | Sophor Central Sophor Mok            | aile Control        |                     |
| Create group                                  | Protect                      | opuate manag            | Dashboard            | A vebous         | Sophos Central Of Sophos Mor         | ine control         |                     |
| Computers                                     | Computers with alerts        |                         |                      |                  | Policies                             |                     |                     |
|                                               |                              |                         |                      |                  |                                      |                     |                     |
| Managed 27                                    |                              |                         |                      |                  | Computers that differ from policy    | 0                   | 0% 🕢                |
| Upmanaged 1                                   | Viruses/spyware              |                         | U                    | 0%               |                                      |                     |                     |
| <u>ommanuged</u>                              |                              |                         | 0                    |                  | Drotaction                           |                     |                     |
| <u>Connected</u> 13                           | Suspicious benavior/files    |                         | U                    | 0/8              | Protection                           |                     |                     |
| <u>All</u> 28                                 |                              |                         |                      |                  |                                      |                     |                     |
| -                                             | Adware and PITA              |                         |                      | 476              |                                      | ^                   | ne/                 |
| Groups View: T All                            | computers                    |                         |                      |                  | ✓ At this                            | level and below     | ~                   |
| E-AWPLM-MASTER Status Com                     | puter Details Update Details | Alert and Error Details | Anti-virus Details E | ploit Prevention | Firewall Details Application Control | Device Control Tamp | er Protection Web < |
| Computer na                                   | me Policy compliance         | Up to date              | Alerts and errors    | On-ac            | cess Exploit prevention status       | Firewall enabled    | Application contr ^ |
| Septers                                       | C Same as policy             | () Not since            |                      | Active           |                                      |                     | Inactive            |
| Workstations AW-PLM0                          | )1 Same as policy            | Yes                     |                      | Active           |                                      |                     | Inactive            |
| AW-PLM0                                       | 2 Awaiting policy tran       | sfer 🕓 Not since        |                      | Active           |                                      |                     | Inactive            |
| 🔜 AW-PLM0                                     | 3 Same as policy             | Yes                     |                      | Active           |                                      |                     | Inactive            |
| AW-PLM0                                       | 14 Same as policy            | Yes                     |                      | Active           |                                      |                     | Inactive            |
| Policies 😽 AW-PLM0                            | 5 Same as policy             | Yes                     |                      | Active           |                                      |                     | Inactive            |
| E C Updating                                  | 6 Awaiting policy tran       | sfer 🕔 Not since        |                      | Active           |                                      |                     | Inactive            |
| AW-PLM0                                       | 07 Awaiting policy tran      | sfer 🕓 Not since        |                      | Active           |                                      |                     | Inactive            |
| Anti-Virus and HIPS                           | 0 Same as policy             | Yes                     |                      | Active           |                                      |                     | Inactive            |
| AW-PLM1                                       | 1 Same as policy             | Not since               |                      | Active           |                                      |                     | Inactive            |
| AW-PLM1                                       | 2 Same as policy             | 🕓 Not since             |                      | Active           |                                      |                     | Inactive            |
| AW-PLM1                                       | 3 Same as policy             | Yes                     |                      | Active           |                                      |                     | Inactive            |
| Tamper protection                             | 4 Same as policy             | Yes                     |                      | Active           |                                      |                     | Inactive            |
| 🚊 😑 Web control                               | 5 Same as policy             | Not since               |                      | Active           |                                      |                     | Inactive            |
| Default AW-PLM1                               | 6 Awaiting policy tran       | sfer 🕓 Not since        |                      | Active           |                                      |                     | Inactive            |
| AW-PLM1                                       | 7 Same as policy             | V Not since             |                      | Active           |                                      |                     | Inactive            |
| AW-PLM1                                       | 8 Same as policy             | V Not since             |                      | Active           |                                      |                     | Inactive            |
| AM-PLM1                                       | Awaiting policy tran         | sfer () Not since       |                      | Active           |                                      |                     | Inactive            |
| AW-PLM2                                       | 20 Same as policy            | Not since               |                      | Active           |                                      |                     | Inactive            |
| AM-PLM2                                       | Awaiting policy tran         | ster 🕓 Not since        |                      | Active           |                                      |                     | Inactive            |
| AW-PLM2                                       | 2 Same as policy             | Yes                     |                      | Active           |                                      |                     | Inactive            |
| AW-PLM2                                       | Same as policy               | Yes                     | A deverse as DUA et  | Active Active    |                                      |                     | Inactive            |
| w AW-PLML                                     | AP05 Same as policy          | Ver                     | Adware of PUA d      | Active           |                                      |                     | Inactive            |
| AW PLML                                       | AP04 Same as policy          | Not since               | A Error              | Active           |                                      |                     | Inactive            |
|                                               | MASTER Same as policy        | Ves                     |                      | Active           |                                      |                     | Inactive            |
| S AWFEINT                                     | same as policy               |                         |                      | Active           |                                      |                     | >                   |
|                                               |                              |                         |                      |                  |                                      |                     | 0/29                |

Right click on the Default policy to View / Edit.

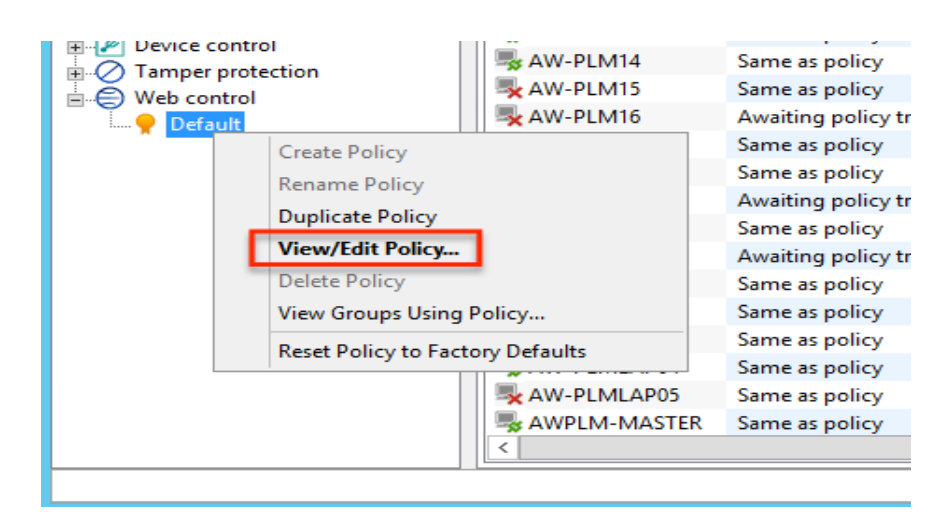

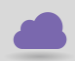

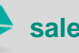

sales@cadline.co.uk

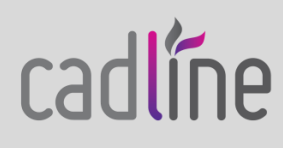

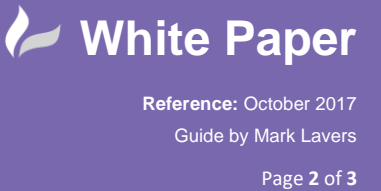

Select the option to Enable web control and then choose whether to Block, Allow or Warn against \_ the categories.

| Web Control Policy - Default                                                                                                    |           |   |  |  |
|----------------------------------------------------------------------------------------------------|-----------|---|--|--|
| General Website Exceptions                                                                                                    |           |   |  |  |
| Enable web control Select policy type: Inappropriate Website Control Full Web Control Settings Select as action to take for each of the following extension |           |   |  |  |
| Website Category                                                                                                    | Action    |   |  |  |
| Adult/Sexually Explicit                                                                                                    | Block     |   |  |  |
| Alcohol & Tobacco                                                                                                    | Block     |   |  |  |
| Anonymizer Proxies                                                                                                    | Block     |   |  |  |
| Criminal Activity                                                                                                    | Block     |   |  |  |
| Gambling                                                                                                    | Block 🗸   |   |  |  |
| Hacking                                                                                                    | Block 💌   |   |  |  |
| Illegal Drugs                                                                                                    | Block 💌   |   |  |  |
| Intolerance & Hate                                                                                                    | Block     |   |  |  |
| Phishing & Fraud                                                                                                    | Block     |   |  |  |
| Spam URLs                                                                                                    | Block     |   |  |  |
| Spyware                                                                                                    | Block     |   |  |  |
| Tasteless & Offensive                                                                                                    | Block 🔻   |   |  |  |
| Violence                                                                                                    | Block 💌   |   |  |  |
| Weapons                                                                                                    | Block 💌   |   |  |  |
|                                                                                                    |           |   |  |  |
|                                                                                                    | OK Cancel | ] |  |  |

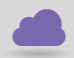

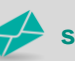

01784 419 922 🥪 sales@cadline.co.uk

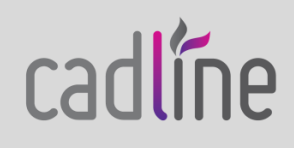

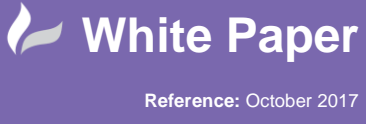

Guide by Mark Lavers Page 3 of 3

Once applied, confirm the policy changes to your groups. -

| Confirm Policy Changes                                          | x |
|-----------------------------------------------------------------|---|
| The policy "Default" is assigned to these groups:               |   |
| \Laptops<br>\Servers<br>\Workstations                           |   |
| These contain a total of 27 computers. Do you want to continue? |   |
| Do not show this dialog again OK Cancel                         |   |

The Enterprise console will then transfer the new policy to the endpoints.

| In Sophos Enterprise Console    |                       |                                                                                                    |                              |              |                                                                                                    | _ 🗆 X                  | 2                  |   |
|---------------------------------|-----------------------|----------------------------------------------------------------------------------------------------|------------------------------|--------------|----------------------------------------------------------------------------------------------------|------------------------|--------------------|---|
| File Edit View Actions Groups F | Policies Events Subsc | criptions Tools Help                                                                                                    |                              |              |                                                                                                    |                        |                    |   |
| 🔎 Discover computers 🔍 🚔 Cr     | reate group           | Edit policy 🛛 Protect 👩 Update manag                                                                                                    | gers 💽 Dashboard 📢           | Reports 🌀    | Sophos Central 🔘 Sophos Mob                                                                                                    | ile Control            |                    |   |
| Computers                       | Com                   | mputers with alerts                                                                                                    |                              |              | Policies                                                                                                    |                        |                    | ^ |
| Managed<br>Unmanaged            | 27 <u>Viru</u><br>1   | uses/spyware                                                                                                    | 0                            | 0% 🥥         | Computers that differ from policy                                                                                                    | 0                      | 0%                 |   |
| Connected                       | 13 Sus                | spicious behavior/files                                                                                                    | 0                            | 0% 🕢         | Protection                                                                                                    |                        |                    |   |
| All                             | 28                    |                                                                                                    |                              |              |                                                                                                    |                        |                    | ~ |
|                                 | Δdv                   | ware and PIIA                                                                                                    | 1                            | 4% 👧         | A                                                                                                    | •                      | ne/ 🖱              |   |
| Groups                          | View: T All comput    | iters                                                                                                    |                              |              | ✓ At this                                                                                                    | level and below        |                    | 7 |
| AWPLM-MASTER                    | Status Computer Dr    | Netails Update Details Alert and Error Details                                                                                                    | Anti-view Details Evaluit    | Drevention E | inewall Details Application Control                                                                                                    | Device Control Tampe   | r Protection Web 5 |   |
| Unassigned                      | Computer De           | Belles and lease the set of the set of the s | Anti-virus Details   Exploit |              | End it end it en | Device control   Tampe |                    | - |
| Laptops                         |                       | Awaiting policy transfer (1) Not since                                                                                                    | Alerts and errors            | On-acce      | Exploit prevention status                                                                                                    | Firewall enabled       | Application contr  | î |
| Servers                         | AGOLEY-PC             | Awaiting policy transfer Ves                                                                                                    |                              | Active       |                                                                                                    |                        | Inactive           |   |
| Workstations                    | AW-PLINOT             | Awaiting policy transfer (1) Not since                                                                                                    |                              | Active       |                                                                                                    |                        | Inactive           |   |
|                                 | AW-PLMO2              | Awaiting policy transfer Ver                                                                                                    |                              | Active       |                                                                                                    |                        | Inactive           |   |
|                                 | S AW-PLM03            | Awaiting policy transfer Ves                                                                                                    |                              | Active       |                                                                                                    |                        | Inactive           |   |
| Policies                        | JAW-PLM05             | Awaiting policy transfer Ves                                                                                                    |                              | Active       |                                                                                                    |                        | Inactive           |   |
|                                 | AW-PLM05              | Awaiting policy transfer (1) Not since                                                                                                    |                              | Active       |                                                                                                    |                        | Inactive           |   |
| 🔶 Default                       | AW-PLM07              | Awaiting policy transfer (V) Not since                                                                                                    |                              | Active       |                                                                                                    |                        | Inactive           |   |
| Anti-virus and HIPS             | AW-PLM10              | Awaiting policy transfer Ves                                                                                                    |                              | Active       |                                                                                                    |                        | Inactive           |   |
| Exploit prevention              | AW-PLM11              | Awaiting policy transfer (V) Not since                                                                                                    |                              | Active       |                                                                                                    |                        | Inactive           |   |
| 🗊 🚽 Firewall                    | AW-PLM12              | Awaiting policy transfer () Not since                                                                                                    |                              | Active       |                                                                                                    |                        | Inactive           |   |
| Application control             | AW-PLM13              | Awaiting policy transfer Yes                                                                                                    |                              | Active       |                                                                                                    |                        | Inactive           | = |
| Pevice control                  | AW-PLM14              | Awaiting policy transfer Yes                                                                                                    |                              | Active       |                                                                                                    |                        | Inactive           |   |
| Web centrel                     | AW-PLM15              | Awaiting policy transfer 🕓 Not since                                                                                                    |                              | Active       |                                                                                                    |                        | Inactive           |   |
| Default                         | AW-PLM16              | Awaiting policy transfer 🕓 Not since                                                                                                    |                              | Active       |                                                                                                    |                        | Inactive           |   |
| The Ceredit                     | AW-PLM17              | Awaiting policy transfer 🕓 Not since                                                                                                    |                              | Active       |                                                                                                    |                        | Inactive           |   |
|                                 | AW-PLM18              | Awaiting policy transfer 🕓 Not since                                                                                                    |                              | Active       |                                                                                                    |                        | Inactive           |   |
|                                 | AW-PLM19              | Awaiting policy transfer 🕓 Not since                                                                                                    |                              | Active       |                                                                                                    |                        | Inactive           |   |
|                                 | AW-PLM20              | Awaiting policy transfer 🕓 Not since                                                                                                    |                              | Active       |                                                                                                    |                        | Inactive           |   |
|                                 | AW-PLM21              | Awaiting policy transfer 🕓 Not since                                                                                                    |                              | Active       |                                                                                                    |                        | Inactive           |   |
|                                 | SAW-PLM22             | Awaiting policy transfer Yes                                                                                                    |                              | Active       |                                                                                                    |                        | Inactive           |   |
|                                 | SAW-PLM23             | Awaiting policy transfer Yes                                                                                                    |                              | Active       |                                                                                                    |                        | Inactive           |   |
|                                 | SAM-PLMLAP03          | Awaiting policy transfer Yes                                                                                                    | 🔺 Adware or PUA detecte      | d Active     |                                                                                                    |                        | Inactive           |   |
|                                 | 🔜 AW-PLMLAP04         | Awaiting policy transfer Yes                                                                                                    |                              | Active       |                                                                                                    |                        | Inactive           |   |
|                                 | AW-PLMLAP05           | Awaiting policy transfer 🕓 Not since                                                                                                    | 🔺 Error                      | Active       |                                                                                                    |                        | Inactive           |   |
|                                 | AWPLM-MASTER          | Awaiting policy transfer Yes                                                                                                    |                              | Active       |                                                                                                    |                        | Inactive           | ~ |
|                                 | <                     | III                                                                                                    |                              |              |                                                                                                    |                        | >                  |   |
|                                 |                       |                                                                                                    |                              |              |                                                                                                    |                        | 0/28 🛛 😵           |   |

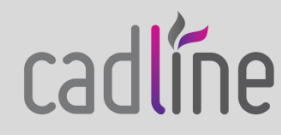

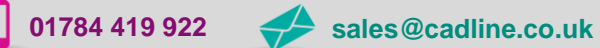

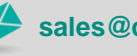